## **Configure the Teamwork Server side**

- 1. Log in to the Teamwork Server with administrator privileges.
- Install OpenSSH with default settings. This will install the OpenSSH server and client on your Teamwork Server machine. A warning about editing
  password and group file will appear while installing. Click OK.
- 3. Create a local user for SSH tunnel. To do this correctly, click on **My Computer**, then select **Manage**. In the Local Users and Groups section rightclick on **Users** and choose **New User**. The New User dialog opens.
  - a. Enter a new username to log in into SSH service to establish tunneling. For example, tunnel.
    - b. Enter the user password according to your local system policy.
    - c. Clear the User must change password at next logon check box.
    - d. Click Create. The local user will be created.

This is not the same as the MagicDraw Teamwork Server user used to check out and commit UML models from/to the server. Use Teamwork Administrator to manage Teamwork users.

| New User                                | ? <mark>×</mark> |  |  |  |  |
|-----------------------------------------|------------------|--|--|--|--|
| User name:                              | marsmi           |  |  |  |  |
| Full name:                              | Martin Smith     |  |  |  |  |
| Description:                            |                  |  |  |  |  |
|                                         |                  |  |  |  |  |
| Password:                               | ••••••           |  |  |  |  |
| Confirm passwo                          | rd:              |  |  |  |  |
| User must change password at next logon |                  |  |  |  |  |
| User cannot change password             |                  |  |  |  |  |
| Password never expires                  |                  |  |  |  |  |
| Account is disabled                     |                  |  |  |  |  |
|                                         |                  |  |  |  |  |
|                                         |                  |  |  |  |  |
| Help                                    | Create           |  |  |  |  |

## The New User dialog

- Create a local group for SSH tunnel users. To do this right-click on My Computer and then select Manage. In the Local Users and Groups section, right-click on Group and choose New Group. The New Group dialog opens.
  - a. Enter a new groupname, for example, SSH.
  - b. Add the "tunnel" user to the SSH group.

| New Group           |                  |                | ? ×   |
|---------------------|------------------|----------------|-------|
| <u>G</u> roup name: | SSH              |                |       |
| Description:        | SSH tunnel group |                |       |
| Members:            |                  |                |       |
| sarbro              |                  |                |       |
|                     |                  |                |       |
|                     |                  |                |       |
|                     |                  |                |       |
|                     |                  |                |       |
| <u>A</u> dd         | Remove           |                |       |
|                     |                  |                |       |
| <u>H</u> elp        |                  | <u>C</u> reate | Close |

## The New Group dialog

- 5. Create SSH-aware local password file with 'tunnel' user entry. Any users in this password file will be able to log on with SSH. To create the SSH-aware local password file run command prompt (click "Start"-> "Run", then type "cmd" and click Enter) and then type the following commands:

   a. cd C:\Program Files\OpenSSH\bin
  - b. mkgroup -l >> ..\etc\group
  - c. mkpasswd -l -u tunnel >> ..\etc\passwd
- 6. Start OpenSSH Server service from your control panel. To do this right-click on **My Computer** and then select **Manage**. In the Services and Application section, under the Services item, right-click on the **OpenSSH Server** service and choose **Start**.
- 7. Test the SSH server.
  - a. Type "ssh tunnel@localhost" from your command prompt.

(i) The following warning appears:

- a. Type yes and press Enter. You must type the full word "yes," not just "y."
- b. Enter the password you created in step 3.
- c. A warning about nonexistent home directory appears. Please ignore it.
- d. Now you are logged in into localhost via SSH service and you can see the shell prompt.
- e. After the SSH server testing, exit the server by typing exit.

Another way to test if the SSH port (port 22) is opened on the server:

In the command prompt go to the C:\Program Files\OpenSSH\bin and type the 'netstat -na' command. You will get the list of all connections. The state of the port should be "LISTENING" while the SSH server is running.